University Computing & Telecommunications

# SET DELEGATE PERMISSIONS AND ADD A MAILBOX IN OUTLOOK 2016

### Owner of the Account--Set up Delegate Permissions:

- 1. Log onto the computer with the account to which you want others to have access.
- 2. Open Outlook (Outlook will automatically configure itself if you've never set up Outlook before).
- 3. Click File on the ribbon.
- 4. Click Account Settings button in the middle portion of the screen.
- 5. Click Delegate Access to give others access to receive items and respond on your behalf.
- 6. Click Add.
- 7. Type in the name of the user in the search box (last name, first name) Select the correct name in the results.
- 8. Click Add. or if the right name is already in the Add box, click OK. You can add multiple users at the same time.
- 9. Set the level of permission you want the user or users to have; Editor has the ability to read, reply and make changes to the mailbox or calendar. Be sure you set these levels for both calendar and mailbox. Author can read and reply only.
- 10. Click OK Twice.

### **Owner of the Account--Set up Permissions to Give Others Access to Your Inbox:**

- 1. Right click on your Mailbox. (username@uhcl.edu) at the top of your folder list
- 2. Click on Folder Permissions.
- 3. Click on the Permissions tab.
- 4. Click on the Add button.
- 5. In the Add Users window, find the name of the person you would like to give access and set permissions.
- 6. Select the name and click on the Add button and click OK.
- 7. Make sure permissions are set correctly. If not, select the name you just added and set the permission level to the correct setting.
- 8. Click OK again.

Owner of the Account—Set up Permissions to Give Access to Folders Other than Just Inbox:

- 1. Right click on any folder under the Inbox (like Deleted Items, Sent Items, etc.)
- 2. Select Properties
- 3. In the Properties Window for that folder, click on the Permissions tab
- 4. Select Add...
- 5. Select name from the Outlook Address Book that pops up.
- 6. Select Add
- 7. Click OK
- 8. Set appropriate permissions for that person
- 9. Click OK
- 10. Repeat the steps above for any other folder you want to give permissions to

# <u> Owner of the Account - Set up Permissions to Give Others Access to Your Calendar:</u>

- Open your Calendar.
- Right click on your Calendar <u>username@uhcl.edu</u>, click Properties and repeat steps 3-8.

# University of Houston Z Clear Lake

University Computing & Telecommunications

## Once the Delegate has been added and permissions set, delegate must do the following:

### Add This Mailbox to Your Outlook:

- 1. Login under your account in Outlook.
- 2. Click File on the ribbon.
- 3. Click Account Settings.
- 4. Select Account Settings.
- 5. Click Change.
- 6. Click More Settings... (bottom right)
- 7. Click on the Advanced tab.
- 8. Click Add.
- 9. Type in the name of the Mailbox
- 10. Click OK Twice.
- 11. Click Apply, then click Ok.
- 12. Click Next.

Click Finish.